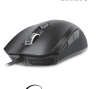

Genius

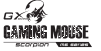

## 1200 1000 1000 1000

 Inverse energy
 Inverse energy
 Inverse for nanaphress energy of learning of the second (neuropoil masses) in the second of the second second secon 1 Prant Eale Key - "At it and Comme Instances go to previous and page

A Rear Gale Key

1. dasignment Battan: Josign a proset many in each defined button.

The second second secon

The second second secon

-18

типталтир должно Толь моллигин. Горонитат гранура мала, к.либону торту 218 на консьатири и танинали угализи угали на консьатири и танинали

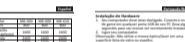

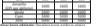

Statiburght de Battles Ginar-Reala al-são Desplano havia alsojo lo página
 Bashão franciari

90 490 49

A service LE2 na extremise residence a constigue splite 2011 cardio cliente de residence a constigue splite 2011 cardio cliente de constitución e a constigue splite

Con 80 80 80 80

arread have been Perspectrum 1071 1800 1800 1800 Revenuent Investigation 2000 2000 2000 Perspect 2000 1000 1000 Central 2000 1000 1000

<u>R</u>

Company mantage many a certa identities a secondaria

100

The Article and Brite Control and and an art Control monoich is findigmenter Reductioning. Tartier Mail 2007 Mail 2007 Mail 200 Control Mail Mail Mail Mail AND LODGE LODGE

Natural Narokana
 Natural Natural Spirogenuiti, Henri and physics in Manufactural Statements and adding the statements

Úprese nationen/DPI

installant tot). 3. Schalten Ste Dreve Computer ein. Hinaelu Ette umwenden für die splitsche/Lucemace.nicht auf einem Echneldruch aus Eine oder Esteenfalte.

Engegerfällek miter Ziehen. Beubig Tasier Lie bitrenen einer Tasier bäufer

sensembles Tableton and Mass Facilities available Militian Tableton Tableton Table

2 288 288 28 Control 1

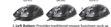

Mattic balance from this balance is particle internet and

A BW adjustment. The sile of er on the word wheel and if it will be set be Construction in the bond which and DPI setting will be be apply according to the scalar below. Construction Mill 400 100, 400 Mill 400 Entry ADD 100 Mill 400 Mill 400 Infant 072 1800 1800 1800

Australia Australia Austra

1. Bal goods Socialese egit/anisolas birtech juitate 1. Kindard gamle inservice and a gaminit at intervet reg

Magar

helagenet, ha av right härem måandpernig traiklu Of had been References in the second second Maksik keelikan Silisan ke apirilarini ikat aparilari melala keelikan silikan ke kelikatan dalam bertaka dalam bertakan dalam bertakan dalam bertak dalam bertakan dalam bertakan dalam bertakan dalam bertakan dalam bertakan dalam bertakan dalam bertakan dalam bertakan dalam bertakan dalam bertakan dalam bertakan dalam bertakan dalam bertakan dalam bertakan dalam bertakan dalam ber

1000 Computerull'induite al fle sprik down consoliati mouse o de parrieg la relacione URL al PC sha Mayroof chinese Verda 2400 2400 3400 1987 5200 5500 5500 Albertry 5000 5000 5000 Brodult Franker Gendunte pagint in east

pagina h. Pruseir adapti semifar paging semilaren

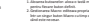

interfate recutificational

Lings ..... 
 jakyinamanii
 3800
 3800
 3800

 200
 3400
 3400
 3400

 200
 3400
 3400
 3400

 200
 3400
 3400
 3400

 200
 500
 500
 500

 200
 500
 5000
 5000

Giegetik alber Edigetik, felfelt ar statute. Giegetik alassa Giegetik, jeletit ar statute. Edigi ditalasmik Takittanni

Etited attraigents (hallword) a. If its Oneone Integradik: again as stilled websildets b. Berners chairman attrained interface.

Borryns allatinasiasikken atteisteritari
 Baltai aldalgamin (hahasen)

 ald av (houmarining budik signis a klustiken)

and and Mailand بر مربعها من 1999 من المالية من الهيم إن الفرز على سطح مكان مصفرع من الرضاح فو المرابي الفرز على سطح 

الد المرد يعلى الطائب الطرية الدين على الغر الجزيرة بر الجريحين المطلق المرين البلغة . من الجريحين المطلق المملد المطلع الملغة المحرج والمحري ان المطرور وقرور: الاف الجريطية الار اللمن: وكان تشريعين ها الازر أوطاف أرمة الملاق والحديد التي تحاديد بالد (

tage function والمقور مزولات في البناية للما حاج

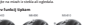

insubstiti emercia

And a standard and a standard and a standard and a standard and a standard and a standard and a standard and a

Name and Address of Address of Ad

AND IN A DRAW POWER AND A DRAW AND A

-----

Ston BREARINGTON - HOTEARE

TOTEATENESS AND ANTERESS. TOTEATENESS AND ANTERESS. ADDRESS ANTER STREET, AN DOCUMENT ANTER STREET, AN DOCUMENT ANTER STREET, AND DOCUMENT ANTER STREET, AND DOCUMEN

-

Automatica Labora Labora Labora hilborg

1989 248 248 248 048 248 248 248 048 248 248 248 In relations pondere aplikatije preferiorismi
 Tipler na britisi skusti
 Ja britabile ili in Oromen social na raziminia a se secondario in in concerne pope na nanostrpi spintero stran.
 b la nalastrar produce apikan je nanostrpje stran.
 Publi bulha instituce vili bulha je userelatna baler se

Eparamete 1330 1300 1300 Canil 5000 1300 1000

241

Report and a second second sec

------

1. 法 ※ か Ormana 活発 ※ 「アー 見約40円 止化 あ. 及去出日 こ あ. 用 新 、 アー 見約40円 止化。

00010 - 6442 - 7289000 8441920844 -2 2444 7449142472020138407 710444428782472021

2. Presid the little Total the soliday and have an ideal insta-

Mischile handebre Vill politiel må leyf oppnatj. Heidola myl expejjer de Literature

I Readed Balleton Television and the second second second

Farba 123 na personan kalindo a naskaamia 27 kulij manif podla nasložendho persola

хонично транату хоничнотра высо туруа хорот. Обын тогороз поничнора, на октор 201 торица на такуарат богула нарада, поничното срада Паничая тогора.

анта). 2. Бланалторі цоларал. Блануте Отналаціядна пістріні маладан антег аблада и шартан статат колдобраца.

Tyberread randomary

@ @

Sec.

A Million on code of doors

Tarka 04,000 00,000 00,000

Rayat 2400 2400 240 Karoten 1000 1000 100 Kan 1000 1000 100

iene ary b. follie screenfarmer annung fr

A Apres table

wy.

17 1 10 1 10 1 10

A66910487-84

1 日本 (1 An Octome 2011日本) 本 王 (1 An Octome 2011日本) 本 王 (1 An Octome 2011日本) 本 (1 An Octome 2011日本) 本 (1 An Octome 2011日本) (1 An Octome 2011日本) (1 An Octome 2011日本) (1 An Octome 2011日本) (1 An Octom

A 単一日 本 単 日 Drome i(王 田 : アーヨの用目の長 ト 単正の日 10月 8日 : アーヨの長

• Logo 11 0 100 (0.010 0.01) - 2.000 0.04.040.0

THE OWNERS AND A DESCRIPTION OF THE OWNER OF THE OWNER OWNER OF THE OWNER OWNER OF THE OWNER OWNER ALAMA BAARARARA HAINAPE \* 品目か Orume 出現当 上一天約年代 本品目の日本年代ス 上一天約年代 本目の日本年代ス 上一天約年代

1 🐠 💇 COM REPRESENTATE THTEARS

APPR DISSORD babblesener 1117日本学生中心市产品は2011日建築工 本 2011日年1日1日日本、人名文利十姓6、王孫 第二十十日日日日本

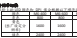

MKYE ATE Appendix Long Long 200 200 200 200 
 Ford complexity (JPL)
 1000
 1000
 1000
 1000

 Armini stream
 7300
 7300
 5300
 500

 Material
 7300
 5000
 5000
 5000

 Material
 7500
 5000
 5000
 5000
 E Systems & America Carry, Santon In Net Service, Auto-197 (Society 1914), Vol 11.04, Statistical Person spilled: Person stations points: Person apilit: Person doll pointshow Tallitha na plastici drambi Underlan. Taolitha na sadhri drumih-EVE international Carp. SVA & Carpeter

Com 500 500 500 Res 500 500

Websele. Is lief singer specific ber Anarrakangen: Michain

Late. Number Schenkeiter States Long!

Letter 10. Kinkere Gellamkaster (Sella Hand) a. Bei E. und Orsame Broasers: Jur sächster

CH Systems Record Sould.

EB

Weinstein. In Erst stationer consultations for some Kinderin erningenlette blaksstætere. Malen verwalten Figer Stelset Batief Beer eigenes.

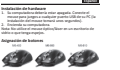

English

1000